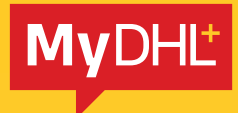

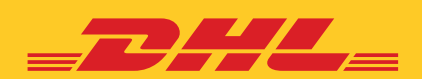

# **MyDHL⁺** 帳戶註冊指南

快捷高效 精準可靠

DHL Express - Excellence. Simply delivered.

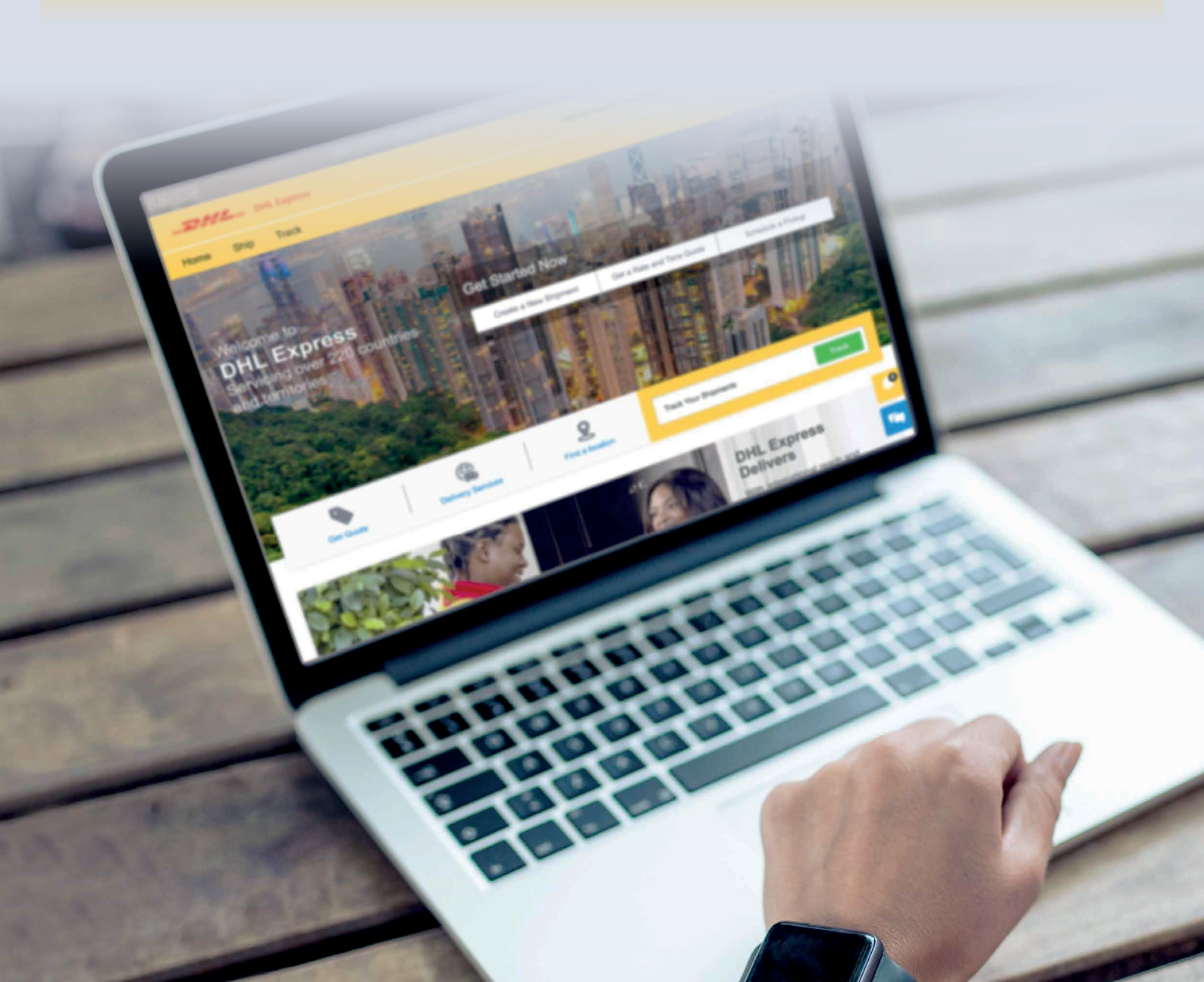

## 註冊MyDHL⁺

#### 步驟1

前往 MyDHL⁺註冊頁面:

https://mydhl.express.dhl/hk/zh/registration.html

| 普遍 付還 编算算件                                                                                                    |                                 | RH 8 |
|----------------------------------------------------------------------------------------------------|---------------------------------|------|
| 註冊MyDHL+                                                                                                    |                                 |      |
| 教験DHL品信告來的使利服務<br>単上書なった世び中国日可に今届上達な考察・学家を<br>信息正式DHL Express構成構成?<br>会                                                                                                    | 1988 - 1789 (H. 270 - 278)<br>2 |      |
| The second state of the second state of the se | Sarray the linestance of a      |      |

#### 步驟3

- ■請填寫您的詳細信息,註有\*號的欄目必須填寫。
- 密碼必須至少包含8位字元、1位大寫字母、1位小寫字母、
  1位數字,以及1位特殊字元(例如:!@#\$%\*?)。

| 治洋細胞裏                                    | 建立登入用户 🔒           |   |
|------------------------------------------|--------------------|---|
| WONG KONG SAR, CHANA S EN CE             | eeles<br>Ingolison |   |
| til a fi<br>DL fileness                  | 28<br>000000       | - |
| 2000 00 00 00 00 00 00 00 00 00 00 00 00 | 127264248          |   |

#### 步驟5

成功註冊 MyDHL⁺後,系統會顯示以下訊息。 請登入用以註冊的電郵郵箱,查閱帳戶啟用電郵。

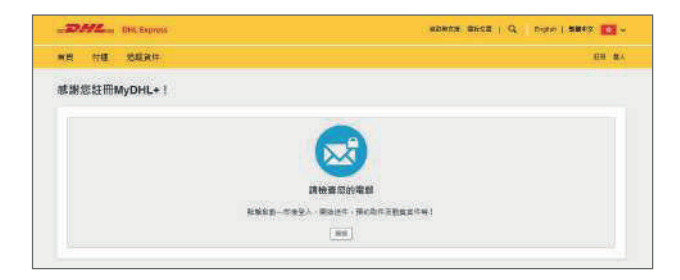

#### 步驟2

如已有 DHL Express 帳戶號碼,點擊「是」並輸入 DHL 帳戶 號碼,然後按「下一步」;未有帳戶號碼者並使用信用卡付款, 點擊「否」並填寫資料。

| -27592 DHCEspen                                                          |                                          | 60000 BHOS   Q   0900   5000 -                  |
|--------------------------------------------------------------------------|------------------------------------------|-------------------------------------------------|
| 普页 行連 地狱首任                                                               |                                          | 和約 服人                                           |
| 註冊MyDHL+                                                                 |                                          |                                                 |
| 離職DHL给然帶來的便利服器<br>#上## - 方便只向他自可以在非上確正確是。\$P\$在<br>您是否有DHL Express 常戶領碼? | a菜食样-立即精整OKL生力位有产利用                      |                                                 |
| * V                                                                      | <b>8</b><br>1944-8-1188-12603655545451-1 |                                                 |
| 編編入DHL 推戶並導 (可能人杂制)<br>HFN用<br>Atomical                                  | 410                                      | 現在官司日載人任約一級信心的的<br>出口を2月1日候後 出行以時增減就<br>和後期時候 1 |
| 0                                                                        | 1-1                                      |                                                 |

#### 步驟4

#### 接受條款

■ 請接受 DHL 的標準運輸條款以及隱私和 Cookies 條款。

| (建築D)<br>(接受D)                                                                                        | HL Express | 特定 石油的<br>開拓 RoCool | Kesti D |          |    |    |     |    |    |     |     |  |
|----------------------------------------------------------------------------------------------------|------------|---------------------|---------|----------|----|----|-----|----|----|-----|-----|--|
| う<br>ぼ<br>し<br>い<br>し<br>い<br>し<br>い<br>し<br>い<br>し<br>い<br>し<br>い<br>し<br>い<br>し<br>い<br>し<br>い<br>し | 擊 油<br>i   | Ð                   | P       | <b>Ť</b> | Ж  | Í  | ٠   | -  |    | 0,8 | 新旗狸 |  |
|                                                                                                    |            |                     |         |          |    |    |     |    |    |     |     |  |
| 請                                                                                                    | 點撃         | [圖]                 | 案名      | 稱]       |    |    |     |    |    |     |     |  |
| _ +                                                                                                   | 青彈:        | 睪所:                 | 指示      | 的圖       | 案, | 以強 | 1行/ | 人機 | 驗證 | 0   |     |  |

#### 步驟6

- 請檢查電郵的收件箱(如無法收取電郵,請檢查垃圾郵件箱)。 寄件者電郵為<u>dhlsender@dhl.com</u>。
- 點擊「啟動 MyDHL\* 登記 現在登入」按鈕,以啟動您的 MyDHL\* 帳戶,登入後即可開始付運貨件。

| 0 | 17.06.2021 -                                                   | 11:28 at |
|---|----------------------------------------------------------------|----------|
|   | To view this areast as a web page, go been                     |          |
|   |                                                                |          |
|   | 啟動MyDHL+登記-現在登入!                                               |          |
|   |                                                                |          |
|   | 委認知社市MIQHL+通過期回時時候,章人強制可要将1                                    |          |
|   | MyDHL+重印的國際通過一站式解決方案。從可以在此確立及董慧維持,面向運興,標的取件。<br>要看論件報告以及面皮要用功能 |          |
|   | 如果認在註冊的時候進到任何問題。您可以敗電: 4852 2400 3388。                         |          |
|   | iti Br.                                                        |          |
|   |                                                                |          |

### 聯絡我們

#### **敦豪國際速遞(香港)有限公司** 香港九龍觀塘觀塘道348號20樓

- 準備好付運嗎?透過MyDHL+獲取報價
- **全** 致電顧客服務熱線 (852) 2400 3388
- ♀ 找尋最近的 DHL 速遞中心

生效日期:07/2021

本指南中的資訊從2021年7月起生效。

DHL保留隨時修改任何資訊的權利。